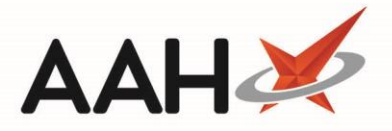

## **Stock Holding**

The *Stock Holding* section within the Stock Record Card is where you'll find your stock levels in packs and units, including how much stock you're currently holding, what is due in and on the *Order Pad*, and any owings.

You can also utilise this section when completing a stock count to update the date and time when the stock was last counted, and to identify an additional location where users can find stock in your pharmacy.

| ProScript Connect Stock Record — 🗖 🗙                                                                                                    |                       |                       |         |                     |                            |          |         |      |    |
|----------------------------------------------------------------------------------------------------|-----------------------|-----------------------|---------|---------------------|----------------------------|----------|---------|------|----|
| Propranolol 10mg tabs (28) AAH £6.75                                                                                                    |                       |                       |         |                     |                            |          |         |      |    |
| Product Detail                                                                                                    | [Consolidated] Stock  | Holding £33.03        |         | Order Method        |                            |          |         |      | _  |
| Pip Code                                                                                                    |                       | Pack(s)               | Unit(s) | Order System        | Auto                       |          |         |      | -  |
| 1085620                                                                                                    | Stock Holding         | 4                     | 25      | Order at Min        |                            |          |         |      |    |
| AAH Link                                                                                                    | On Order Pad          | 14                    |         | Stop System Order   |                            |          |         |      |    |
| PRO1676W                                                                                                    |                       |                       |         | 📝 Stop Manual Order |                            |          |         |      |    |
| Restriction Letter                                                                                                    | Due In                | 1                     |         | Allow Zero Min      | Pack(s)                    |          | Unit    | :(s) |    |
|                                                                                                    | Owing                 | 1                     | 7       | Min. Stock Level (  |                            | 0        |         | (    | D  |
| Pack of 28<br>Generic                                                                                                    |                       |                       |         | Value 🔻             |                            | 0        |         |      |    |
| Broken Bulk                                                                                                    |                       |                       |         | Day Stock           |                            | 0        |         |      |    |
| Claimable                                                                                                    | Additional Stock Loc. |                       | •       | Suggested Level     |                            | 5        |         |      |    |
|                                                                                                    | Stock Counted         | 05/03/2019 - 11:48:18 |         | Wholesaler          | РНО                        |          |         |      |    |
|                                                                                                    | Date Last Received    | 22/08/2018 - 09:58:01 |         | Wholessler Page     |                            |          |         |      | -  |
|                                                                                                    | o                     |                       |         | wholesaler Page     |                            |          |         |      |    |
|                                                                                                    | Stock Status          | Counted               |         | Outer Size          |                            | 0 R      | ound Up |      | •  |
|                                                                                                    |                       |                       |         |                     |                            |          |         |      |    |
|                                                                                                    |                       |                       |         |                     |                            |          |         |      |    |
| C Drug Statistics (Consolidated)                                                                                                    |                       |                       |         |                     |                            |          |         |      |    |
| By Family 🔻 Mar                                                                                                    | Feb Jan Dec Nov (     | Dct                   |         | I                   | n Stock 4<br>Robot Stock 0 | On Shelf |         | 13   | 37 |
| Max Day 0                                                                                                    | 4 3 3 0               | 2                     |         |                     | On Order Pad 14            | Negative |         |      | 0  |
| Month Total 0<br>Forms 0                                                                                                    | 5 5 13 0<br>4 4 13 0  | 2                     |         | \                   | Wholesaler                 | Total    |         | 13   | 37 |
|                                                                                                    | 15 0                  | -                     |         |                     | uggested LVI. 5            |          |         |      |    |
| F1 - Change Product       F7 - Order Manager       F8 - Order History       F9 - Family       F5 - Stock Merge         Image: State State Sta |                       |                       |         |                     |                            |          |         |      |    |

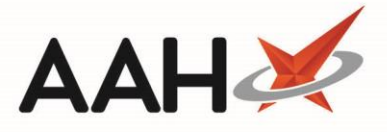

| Field/Section            | Description                                                                                                    |         |         |  |  |  |
|--------------------------|----------------------------------------------------------------------------------------------------|---------|---------|--|--|--|
|                          | <ul> <li>The [Consolidated] text before the Stock Holding heading indicates your application is in consolidated stock mode, meaning your stock levels and usage figures are combined for all drugs in the same family and category. In an individual item's Stock Record, the figures displayed will vary depending on the item's pack size as seen in the table below. In the Stock Holding section, the below fields will alter if you are in consolidated stock mode. in non-consolidated stock mode, the figures displayed in these fields are at pack level.</li> <li>Stock Holding</li> <li>On Order Pad</li> </ul> |         |         |  |  |  |
|                          | <ul> <li>Owing</li> </ul>                                                                                                    |         |         |  |  |  |
| [Consolidated]           | Total units = 160                                                                                                    |         |         |  |  |  |
|                          | Item pack size                                                                                                    | Pack(s) | Unit(s) |  |  |  |
|                          | 16                                                                                                    | 10      | 0       |  |  |  |
|                          | 32                                                                                                    | 5       | 0       |  |  |  |
|                          | 100                                                                                                    | 1       | 60      |  |  |  |
|                          | 1000                                                                                                    | 0       | 160     |  |  |  |
| Price                    | The monetary value displayed here is calculated based on your current stock holding.                                                                                                    |         |         |  |  |  |
| Stock Holding            | Displays how much available stock you have in packs and units. The value in these two fields will update when stock is received and after dispensing, but can be amended manually if required.                                                                                                    |         |         |  |  |  |
| On Order Pad             | Shows the number of packs currently on the Order Pad.                                                                                                    |         |         |  |  |  |
| Due In                   | The transmitted and accepted quantity as taken from Goods In.                                                                                                    |         |         |  |  |  |
| Owing                    | Shows the number of packs and units that are owing.                                                                                                    |         |         |  |  |  |
| Additional<br>Stock Loc. | Use the drop-down menu to select an additional stock location – such as a stock room<br>– where users will be able to find additional stock that is not sitting in the usual place                                                                                                    |         |         |  |  |  |

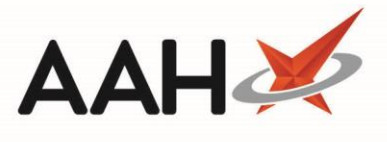

|                       | within your pharmacy. The locations that appear here are created and managed in the Locations Manager.                                                                                                    |
|-----------------------|----------------------------------------------------------------------------------------------------|
| Stock Counted         | Select the <b>[Stock Counted]</b> button to update the adjacent field to the current date and time as a way of confirming the last stock count. After selecting this button a pop-up will display to confirm the stock count has been registered, and will update the <i>Stock Status</i> to <i>Counted</i> . You will need to use the <b>[F10 – Save]</b> button on the Stock Record Card to save your changes.                                                                                                    |
| Date Last<br>Received | Shows the date and time the item was last booked in via Goods In.                                                                                                    |
| Stock Status          | <ul> <li>The current stock status displays here. Available statuses include:</li> <li>Counted: The stock has been counted. Updated after the [Stock Counted] button has been selected.</li> <li>Estimate: Automatically updated after the number of days specified within the <i>Reliability Days</i> application setting have elapsed since the stock was last counted.</li> <li>Uncounted: Automatically updated after the number of days specified within the <i>Estimate Days</i> application setting have elapsed since the status was updated to <i>Estimate</i>.</li> <li>Booked In: Stock has been booked in via <i>Goods In</i>.</li> </ul> |

## **Revision History**

| Version Number | Date         | Revision Details | Author(s)            |
|----------------|--------------|------------------|----------------------|
| 1.0            | 11 June 2019 |                  | Joanne Hibbert-Gorst |
|                |              |                  |                      |
|                |              |                  |                      |

## **Contact us**

For more information contact: **Telephone: 0344 209 2601** 

Not to be reproduced or copied without the consent of AAH Pharmaceuticals Limited 2019.